## **6 STEPS**

## Assigning a Delegate in Sage Intacct

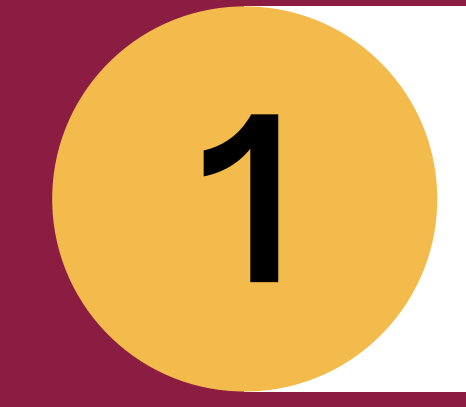

Click on your name in the top right corner. Select, "My Preferences".

Scroll down to the "Email Notifications" section.

> Your immediate supervisor will be listed as the delegate. If they are not, contact finance.

Check the box to the left of their name.

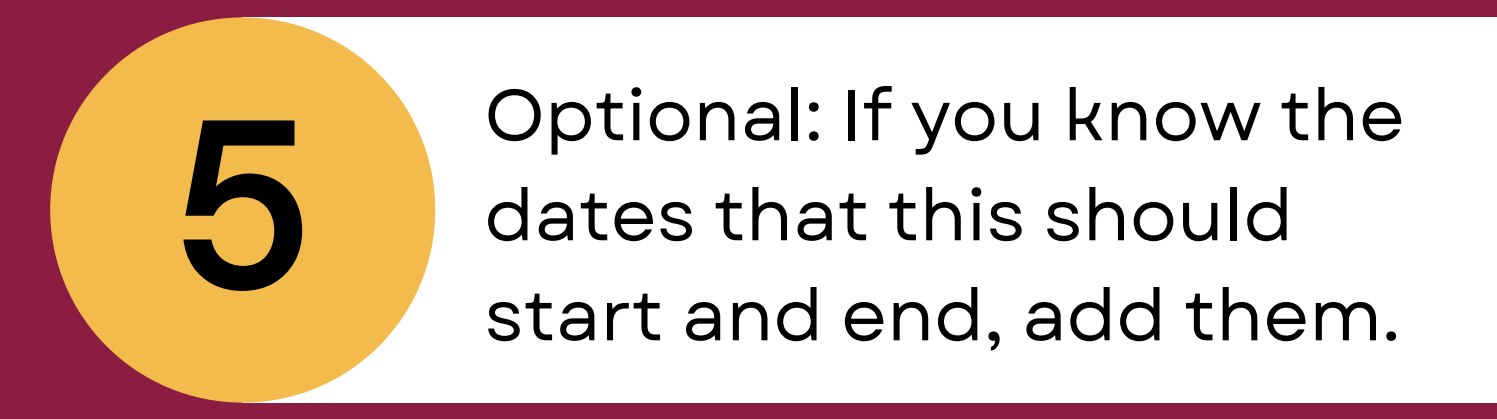

## Click "Save" in the top right corner.

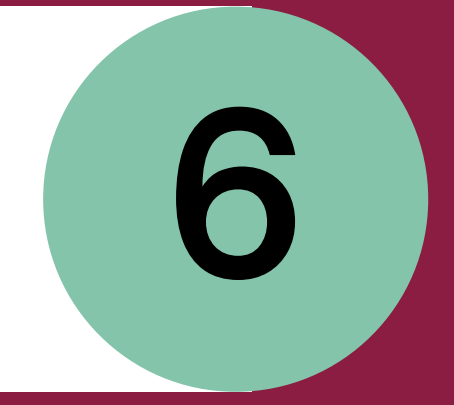

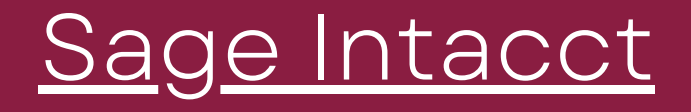